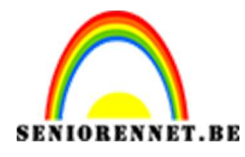

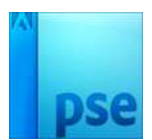

## PSE- Tram uit kader <u>Tram uit kader</u>

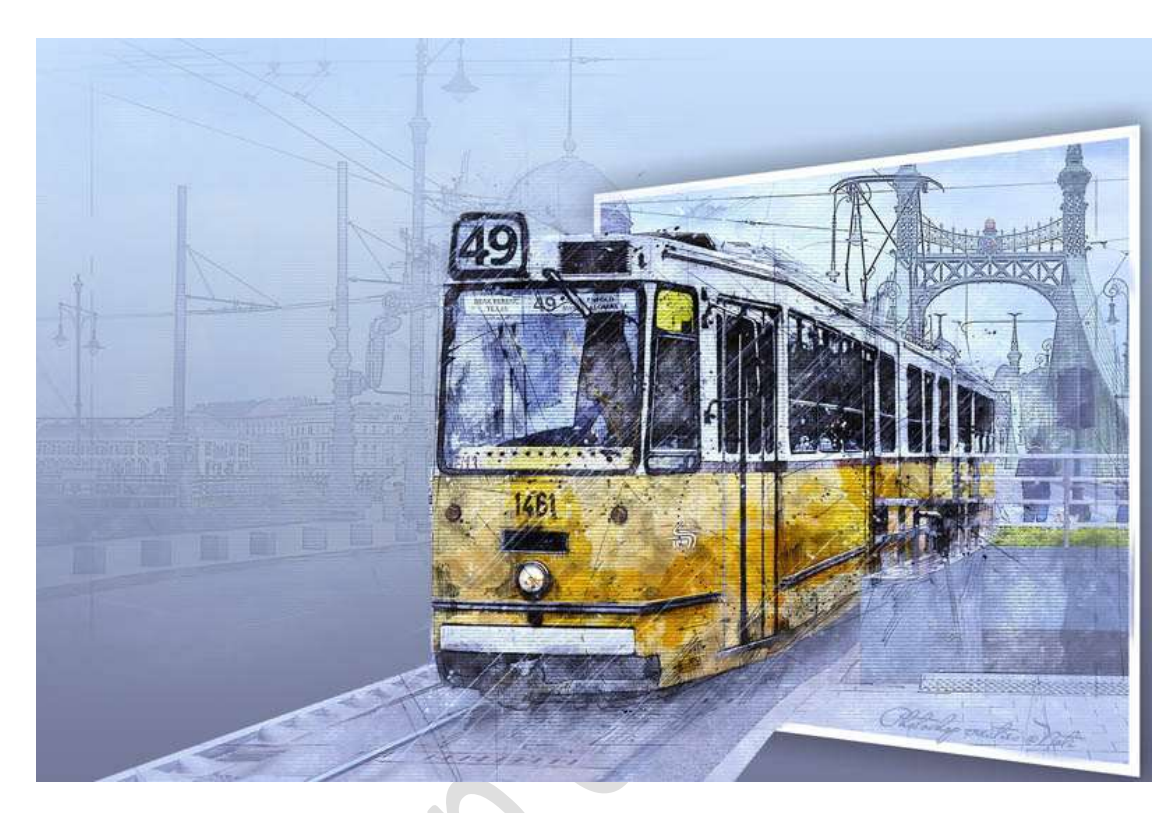

## **Materiaal:** Tram

- Open de afbeelding van de tram in uw PSE.
   Dupliceer de laag. Maak de originele laag onzichtbaar Noem de kopielaag "Tram".

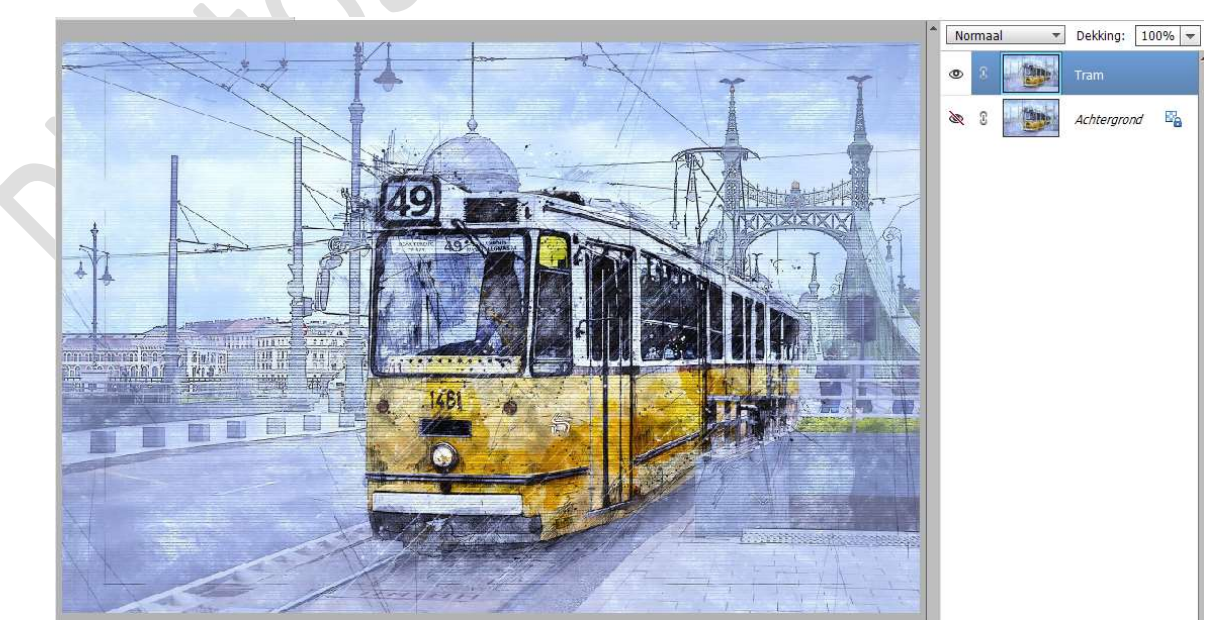

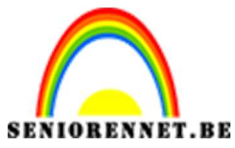

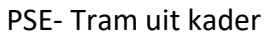

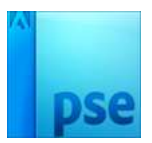

3. Plaats een **nieuwe laag** toe en noem deze laag **"Kader**". Neem het **Rechthoekige selectiekader** en maak een **Rechthoekige selectie.** 

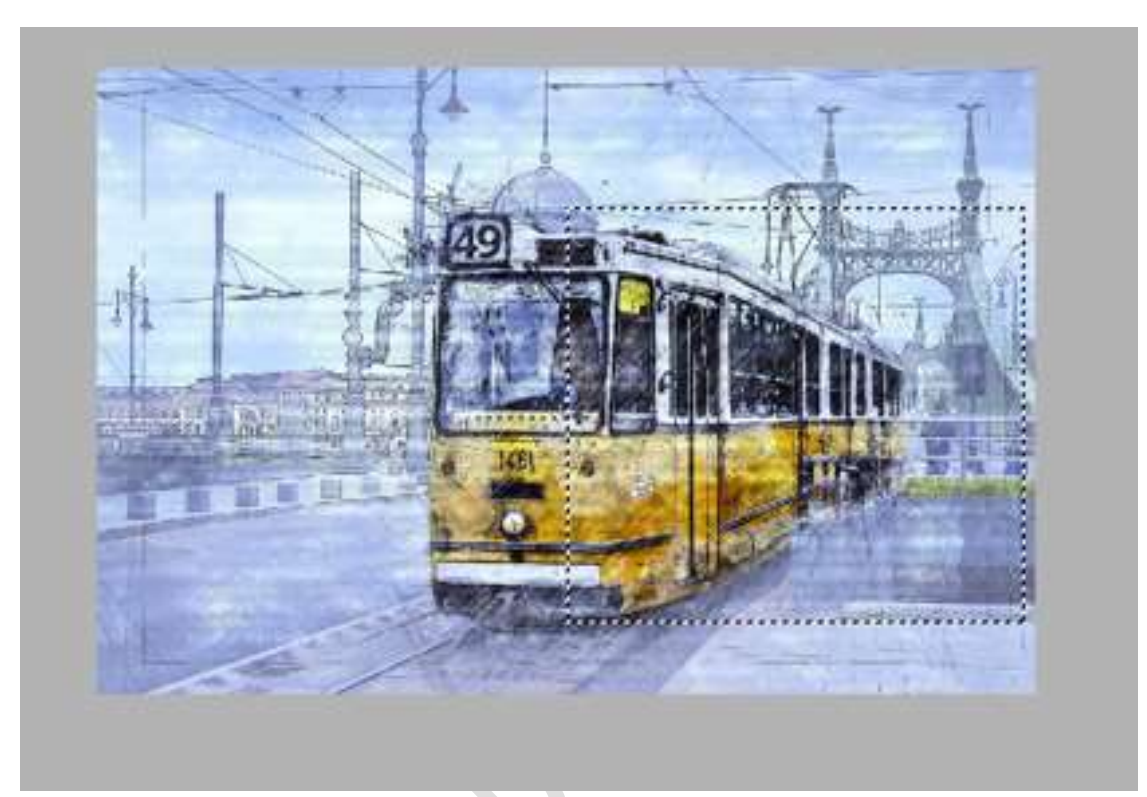

Ga naar Bewerken → Selectie omlijnen → 15 px - witte kleur – Binnen.

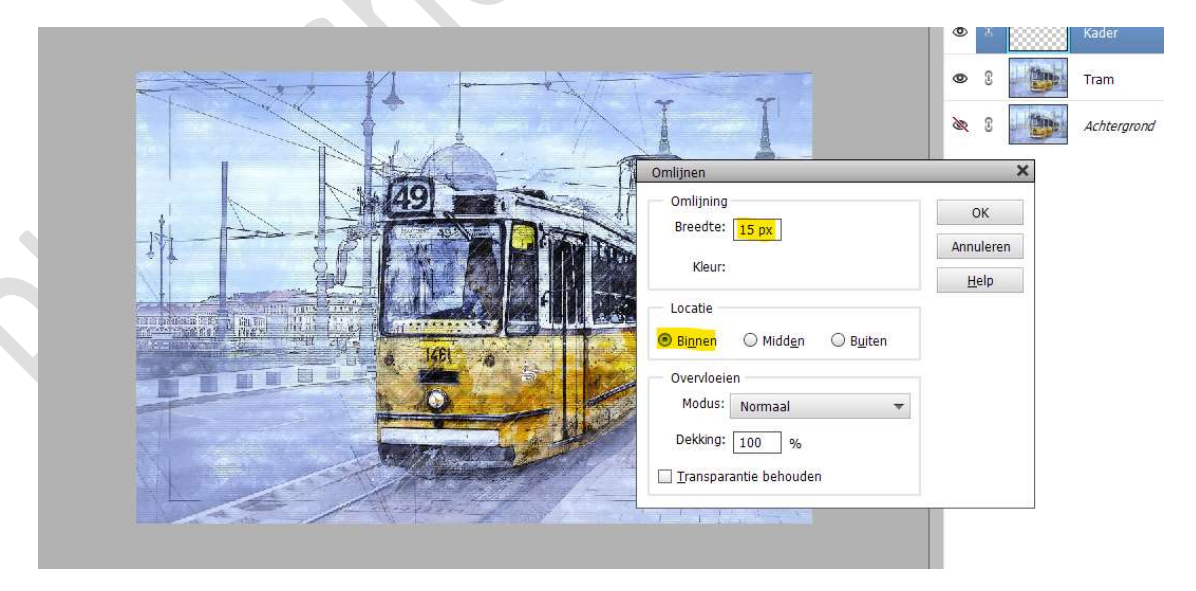

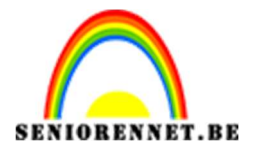

PSE- Tram uit kader

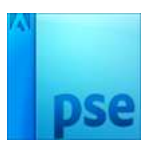

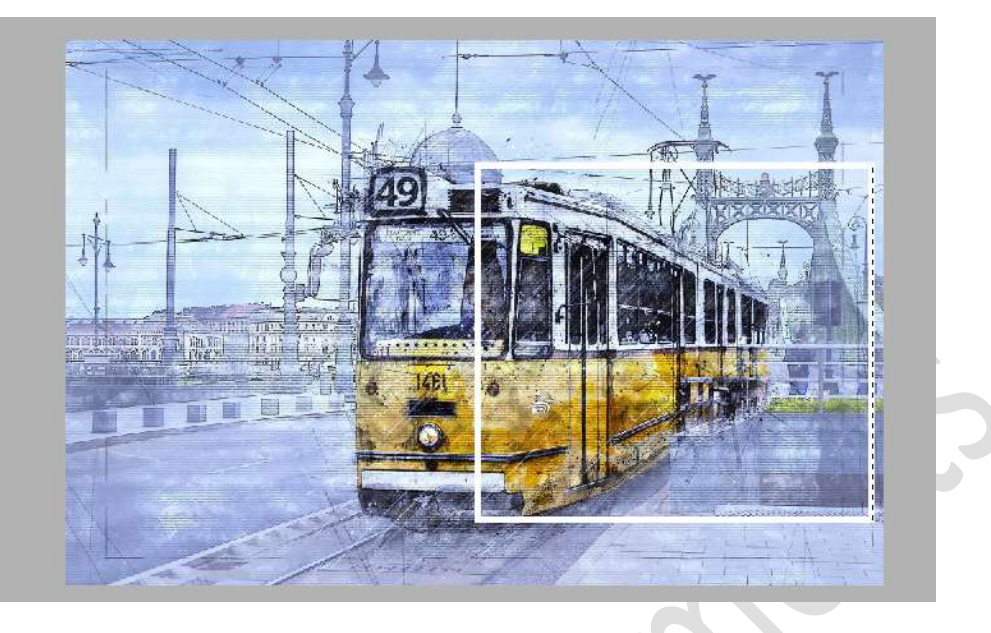

## Deselecteren

4. Doe CTRL+T op de laag van de kader.
 Afbeelding → Transformatie → Perspectief of klik met uw rechtermuisknop op uw werkdocument → Uitklapvenster → Perspectief.

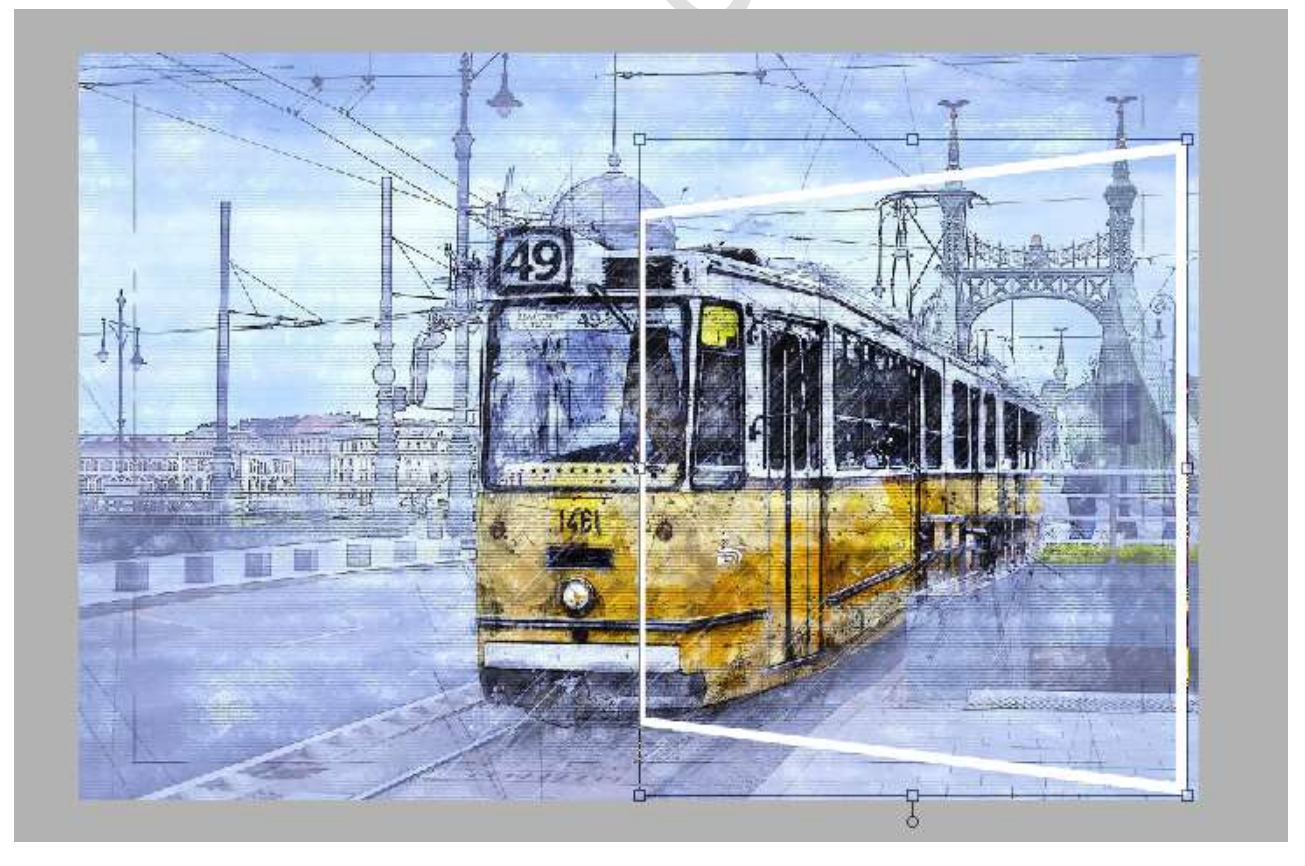

Bevestigen door klikken op groene vinkje

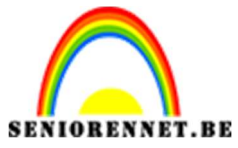

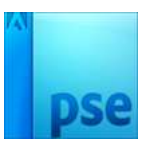

PSE- Tram uit kader

5. Deel van de kader op de tram selecteren met **Rechthoekige Selectiekader**.

Klik dan **CTRL+X** op de **laag met de kader**.

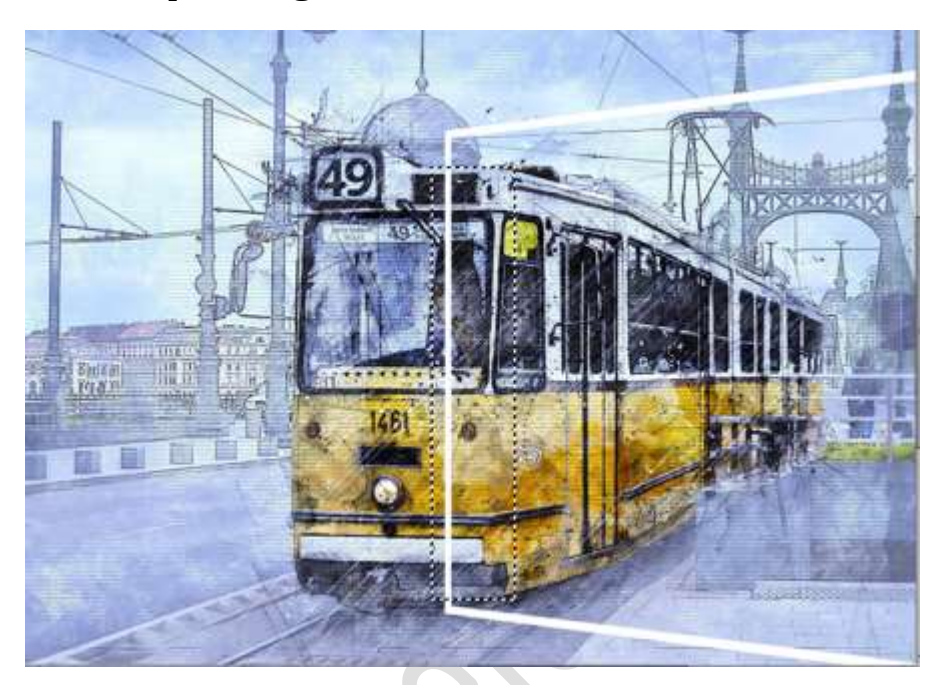

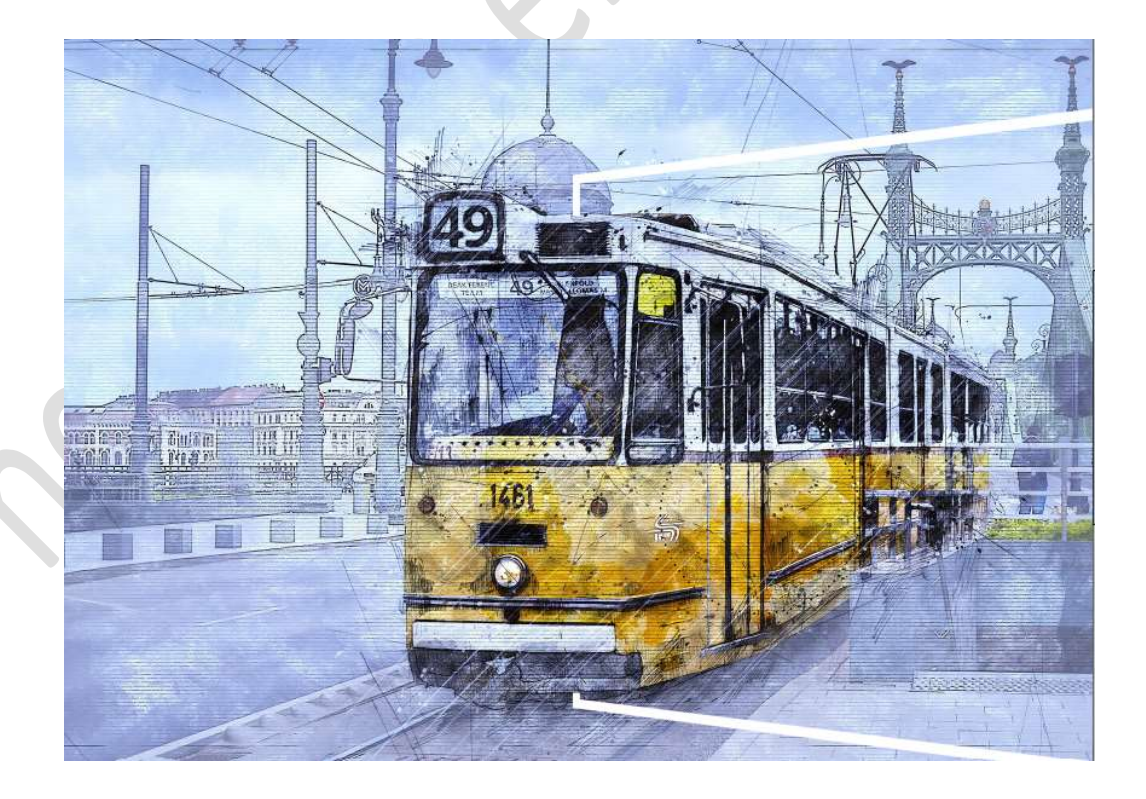

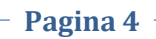

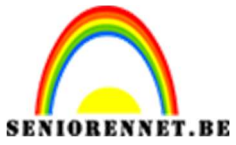

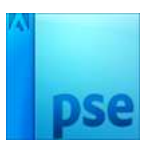

PSE- Tram uit kader

6. Op de **laag van de tram** een **selectie** maken **rondom de tram** en de **kader**.

Maak gebruik van de Veelhoeklasso.

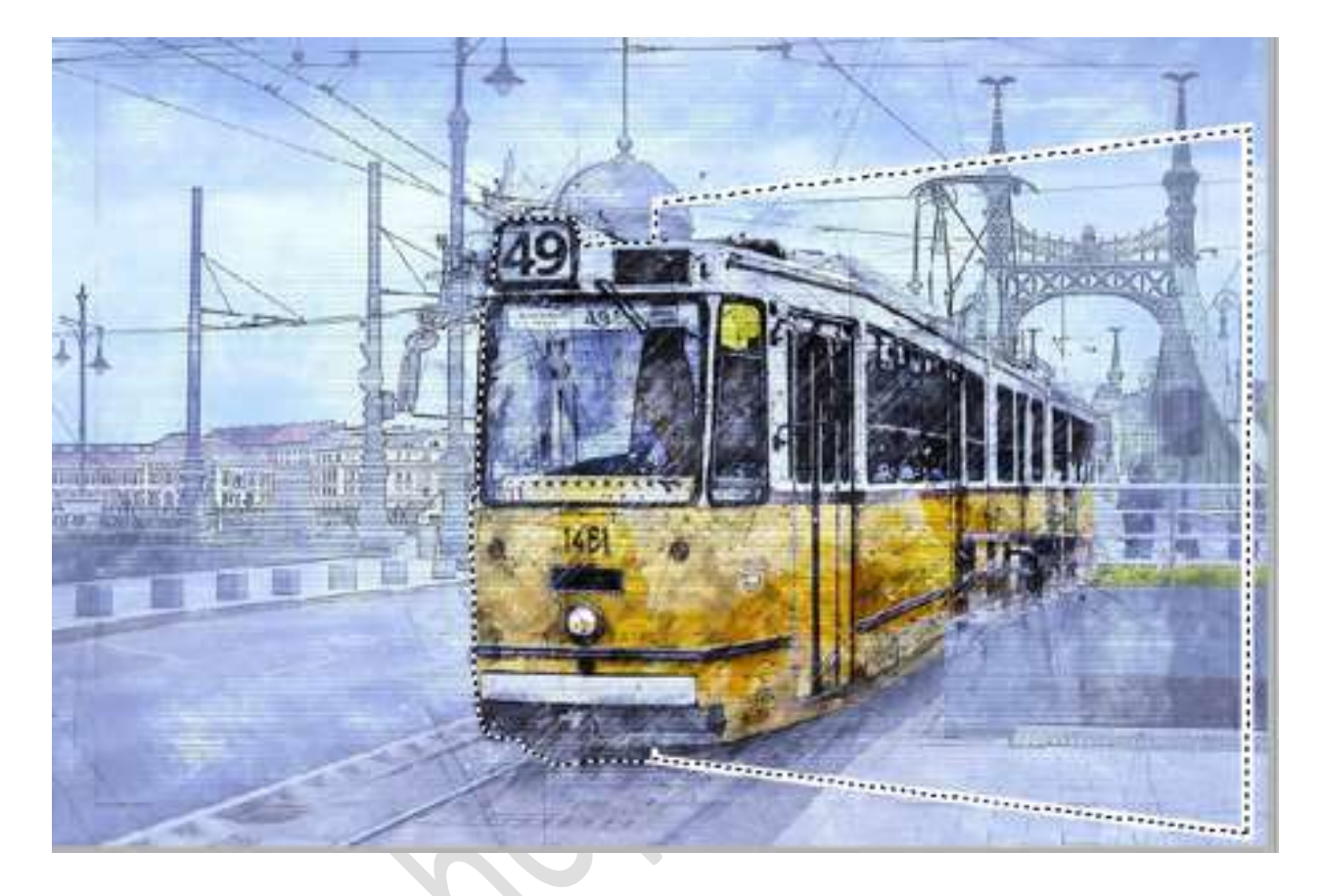

7. Voeg een **laagmasker** toe aan de laag van de tram.

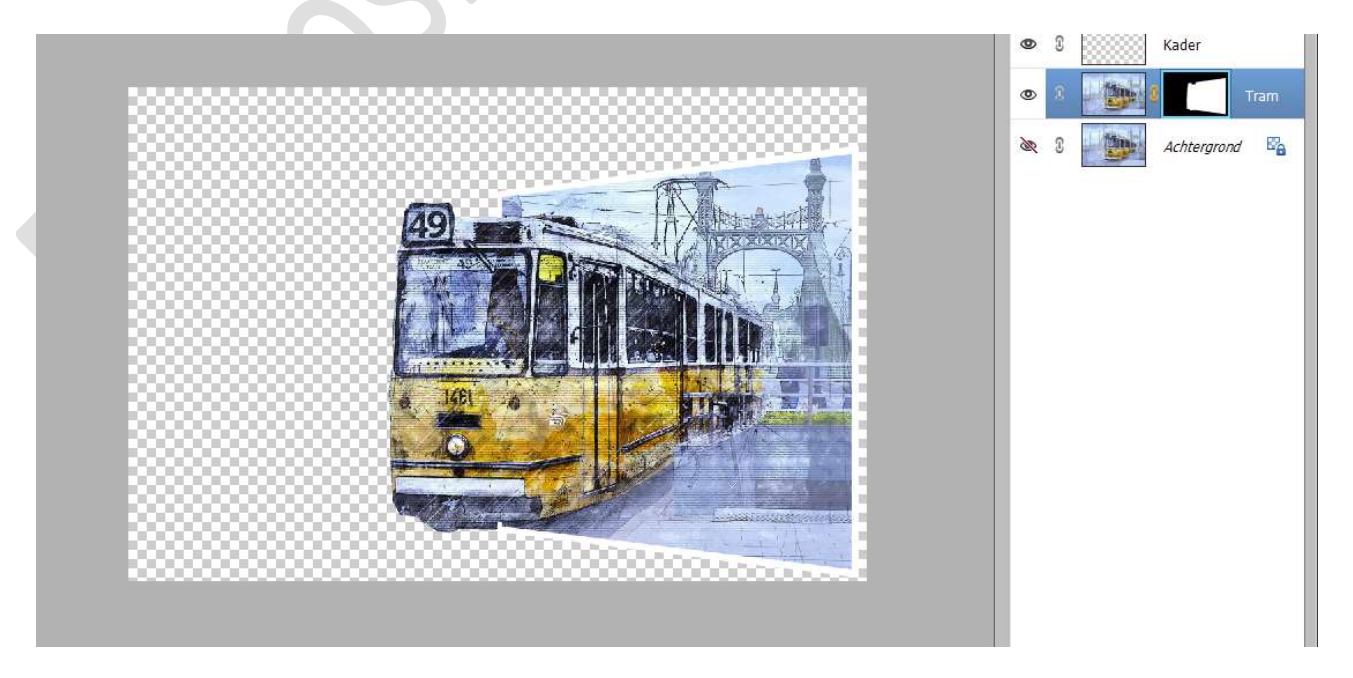

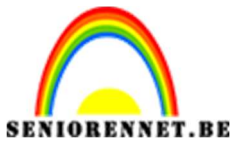

PSE- Tram uit kader

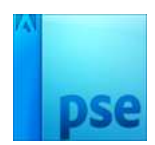

8. Plaats onder de laag van de "tram" een Aanpassingslaag Verloop van blauwgrijs (#747999) naar lichtblauw (#c9e1fd)- Lineair Verloop met hoek van 90° - schaal van 100%.

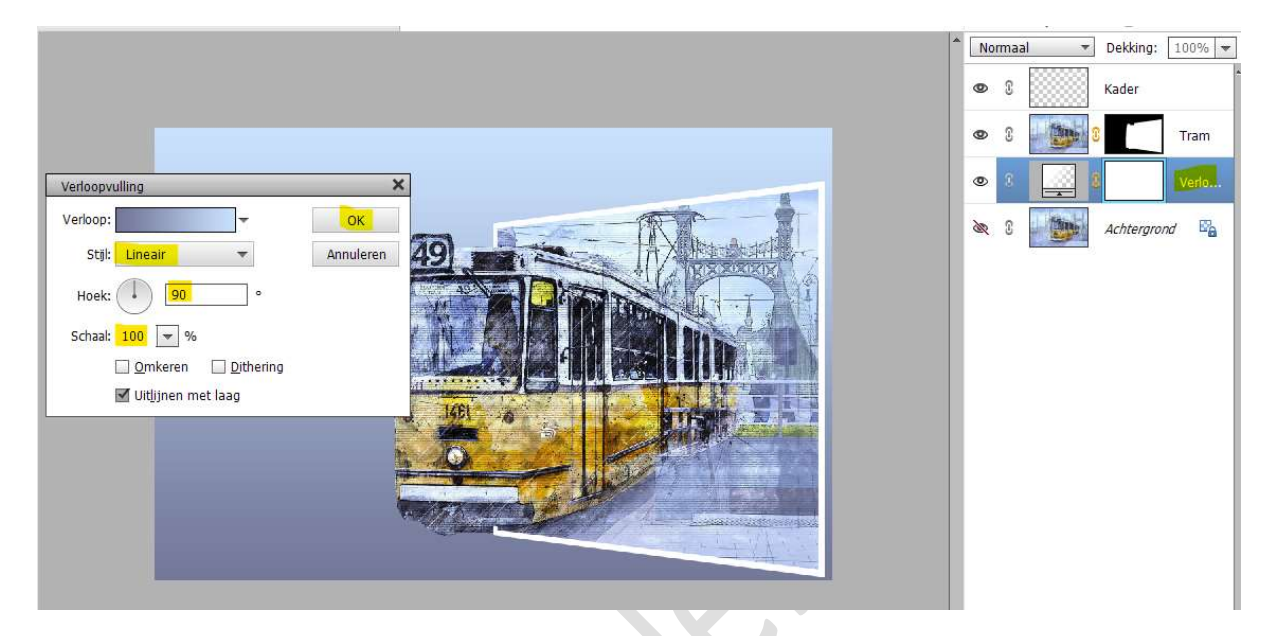

9. Dupliceer de laag met de trein.
Sleep deze laag boven de laag van de kader.
Activeer het laagmasker.
Deel van de sporen terug halen (wit zacht penseel)

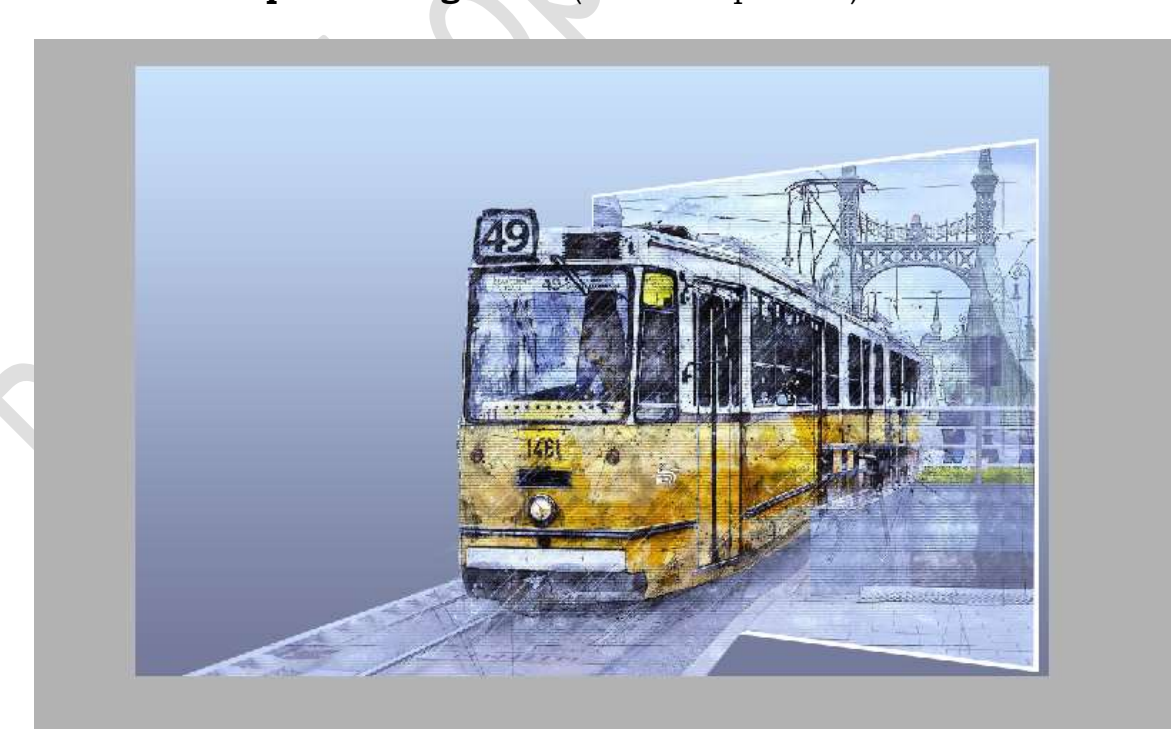

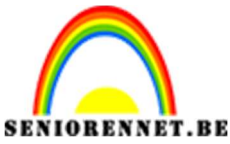

pse

PSE- Tram uit kader

10. We merken dat onze kader wat verkleind is.

Doe **CTRL+klik** op laag van de **kader**.

Activeer het laagmasker van de gedupliceerde laag tram.

Ga met een **zacht zwart penseel** over de **selectie** om de kader weer wat te vergroten.

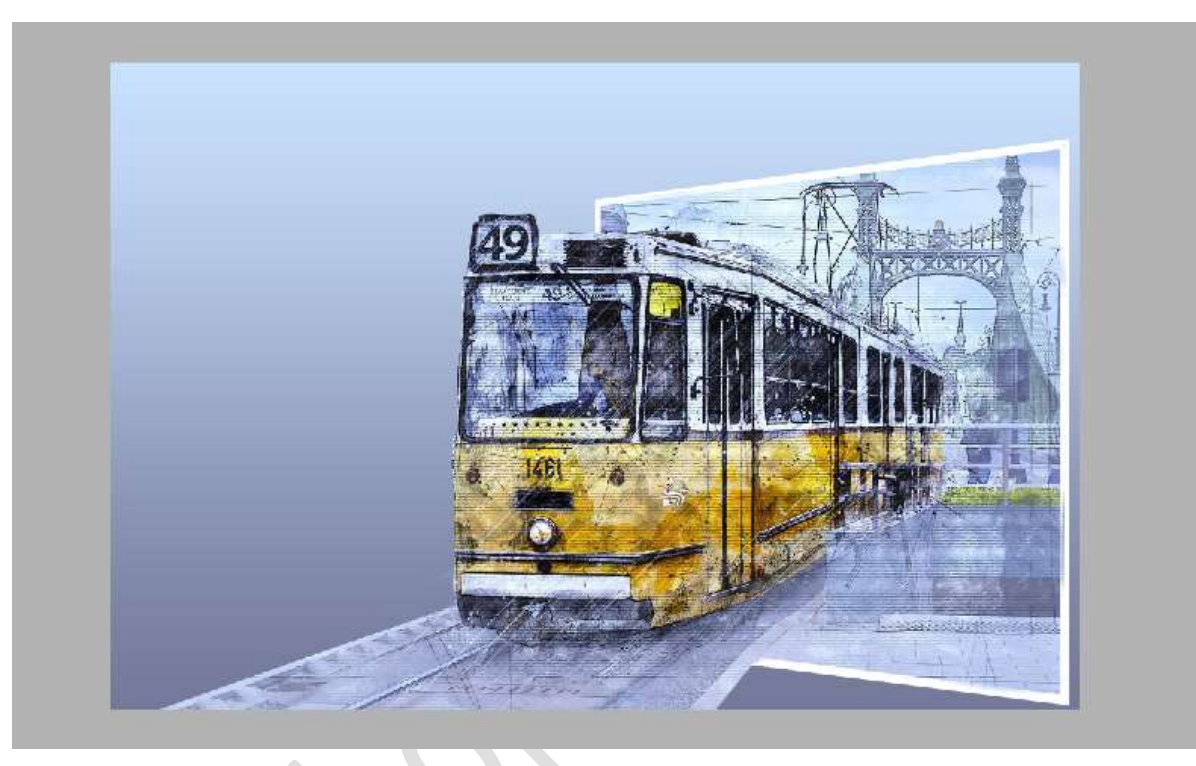

## Deselecteren.

11. We gaan onze kader nog een schaduw geven.
Laagstijl Slagschaduw – Hoog.
Klik op fx in uw lagenpalet en pas de waarden aan:
Belichtingshoek: 180°
Grootte: 59 px
Afstand: 6 px
Dekking: 100%
Zwarte kleur.

|                                   |                                                                                                    | * Normaal - Dekki          |
|-----------------------------------|----------------------------------------------------------------------------------------------------|----------------------------|
|                                   |                                                                                                    | ● 2 <mark>- 100 2</mark> 2 |
|                                   |                                                                                                    | 👁 💈 🥂 Kader                |
| Stijlinstelling                   | ×                                                                                                    | © 3                        |
| Meer informatie over: laagstijlen |                                                                                                    | • 8 . 8                    |
| Voorvertoning                     |                                                                                                    | 🔌 E 🛛 🌉 Achte              |
| Belichtingshoek: 🔸 180 °          |                                                                                                    |                            |
| マ ☑ <mark>Slagschaduw</mark>      |                                                                                                    |                            |
| Grootte:O 59 px                   |                                                                                                    |                            |
| Dekking: / 100 %                  |                                                                                                    |                            |
| Gloed                             |                                                                                                    |                            |
| Schuine rand                      | the second second second second second second second second second second second second second second second s |                            |
|                                   |                                                                                                    |                            |

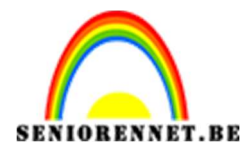

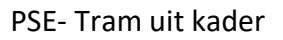

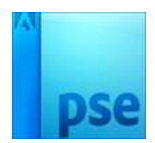

12. Onze tram is buiten de kader gezet.Werk af naar keuze en vergeet jouw naam niet Sla op als PSD: max. 800 px aan langste zijde Sla op als JPEG: max. 150 kb

Veel plezier ermee NOTI

Gemaakt met PSE 2023